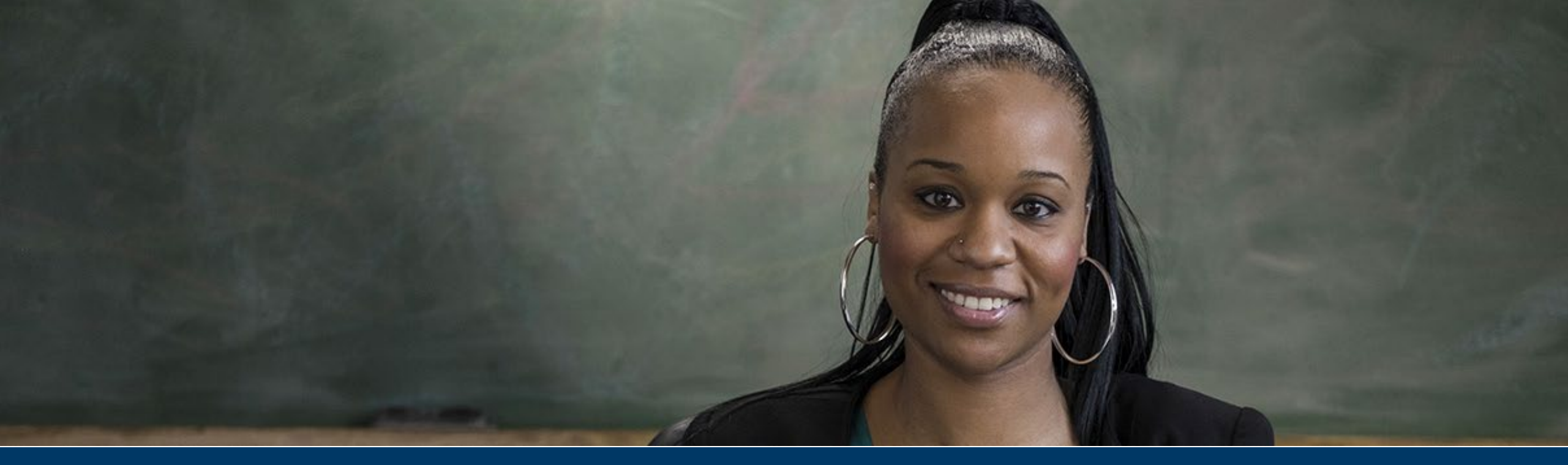

#### Administering Student Teacher Grants in MNAid

Diamee Xiong Yang | Program Administrator

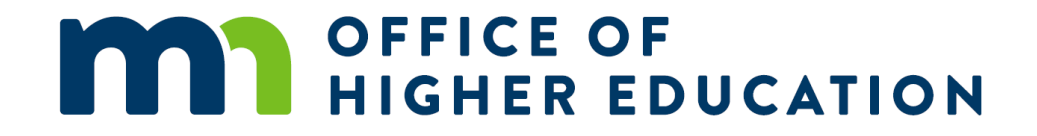

#### **Program Overview**

- The Minnesota Student Teacher Grants (STG) is a financial aid program that seeks to support students in becoming teachers in Minnesota by providing postsecondary financial assistance to eligible undergraduate and graduate students during the term the students are completing the required 12-weeks or more student teaching experience in order to attain their *initial teaching license*
- Last dollar, need-based grant program. Eligibility and award amount will be based on the calculated term

#### COA minus SAI and all federal, state, institution, and external gift aid

• There are two grants available

#### Program Overview – cont'd

- The Minnesota Student Teachers in Shortage Areas Grant (STSA) is available to eligible students who intend teach in a license shortage area or rural school district after graduating and receiving their initial teaching license.
- The Minnesota Underrepresented Student Teacher Grant (USTG) is available to eligible students who belong to a racial or ethnic group underrepresented in the Minnesota teacher workforce.

### **Eligibility Requirements**

- Be enrolled in an PELSB-approved Minnesota teacher preparation program that requires at least 12 weeks of student teaching to attain initial licensure (*Tier 3 or 4 teaching license*)
- Meet satisfactory academic progress (SAP) as defined by the institution
- Have not defaulted on any federal or state loans (Direct Loans & MN Self Loan)
- Demonstrate financial need
- Meet one or more of the following requirements:
  - Intend to teach in a designated rural school district in Minnesota
  - Intend to teach in an identified license shortage area
  - Belong to a racial or ethnic group underrepresented in the Minnesota teacher workforce

#### 2024-2025 STG Application

- 2024-25 application opens on June 1, 2024
- Priority Deadlines for Student Teaching Terms:

• Fall 2024: July 26, 2024 \*Awarded students notified by Aug 15

• Spring 2025: November 8, 2024 \*Awarded students notified by Dec 1

• Summer 2025: April 18, 2025 \*Awarded students notified by May 1

- Complete application must include:
  - Student Teacher Grants application
  - FAFSA or MN Dream Act Application

 $\odot$  Financial data entered by Financial Aid Office

NO MORE SPREADSHEETS! FREQUENT EMAILS! DEADLINES!

STUDENT TEACHER GRANTS ARE NOW LIVE ON MNAID

#### Getting Started: Award Rules

- Review Award Rules which will contain:
  - Award and funding information
  - $\odot$  Application dates
  - Certification dates for each semesters
  - Program Administrator contact info

| OFFICE OF<br>HIGHER EDUCATION<br>MINNESOTA AID |                                            |                          |          |                                   | 😕 Hi, Admin I ୟ               |  |  |
|------------------------------------------------|--------------------------------------------|--------------------------|----------|-----------------------------------|-------------------------------|--|--|
| IN AID                                         | Home Award Rules(Student Teacher Grants) 🗙 |                          |          |                                   |                               |  |  |
| tudent Teacher Grants                          |                                            |                          |          | Award Rules                       |                               |  |  |
| vard Rules                                     | Student Teacher Grants                     |                          |          |                                   |                               |  |  |
| hool Profile                                   |                                            |                          |          | Academic Year 2024 - 2025         |                               |  |  |
| yment History                                  |                                            |                          |          | Change Academic Year: 2024-2025 V |                               |  |  |
| ter Application                                | 5                                          | STSA Total Funds Awarded | \$0.00   | Application Available Date        | 06/01/2024                    |  |  |
| bmit Financial Data                            |                                            | STSA Total Funds Paid    | \$0.00   | Application Cutoff Date           | 05/01/2025                    |  |  |
| rtification                                    | ι                                          | JSTG Total Funds Awarded | \$0.00   | Fall Certification Available      | 09/03/2024                    |  |  |
| isk View                                       |                                            | USTG Total Funds Paid    | \$0.00   | Spring Certification Available    | 01/06/2025                    |  |  |
| nck view                                       |                                            | STSA SpeedChart Key      | E6031431 | Summer2 Certification Available   | 05/05/2025                    |  |  |
|                                                |                                            | USTG SpeedChart Key      | E6031727 | Maximum Award                     | 7500                          |  |  |
|                                                |                                            |                          |          | Program Email Address             | diamee.xiong.yang@state.mn.us |  |  |
|                                                |                                            |                          |          |                                   |                               |  |  |
|                                                |                                            |                          |          |                                   |                               |  |  |
|                                                |                                            |                          |          |                                   |                               |  |  |

# Getting Started: School Profile

- Review School Profile to make sure school information is correct
  - $\,\circ\,$  If not, email OHE
- Update term dates if incorrect
- Add contact information of aid administer managing STG (add two if possible)
  - All communication will be received by the contact person

| HIGHER EDUCATION       |      |                             |                           |                    |               |              | 😣 Hi, Admin I 🝷 |
|------------------------|------|-----------------------------|---------------------------|--------------------|---------------|--------------|-----------------|
| MN AID                 | Home | School Profile(Student Teac | ther Grants) 🗙            |                    |               |              |                 |
| Student Teacher Grants |      |                             | Fall Semeste              | r/Quarter          | 09/06/2024    | 12/22/202    | 24              |
| Award Rules            |      | Winter Qua                  | rter(Semester Schools, le | ave blank)         |               |              |                 |
| School Profile         |      |                             | Spring Semeste            | r/Quarter          | 01/17/2025    | 05/10/202    | 25              |
| Payment History        |      |                             | Summer2 Semeste           | r/Quarter          | 05/15/2025    | 08/15/202    | 25              |
| Enter Application      |      |                             |                           |                    |               |              |                 |
| Submit Financial Data  |      |                             |                           | UPDATE TERM DATES  |               |              |                 |
| Certification          |      |                             | Progr                     | am: Student Teache | er Grants     |              |                 |
| Quick View             |      | Location Code               | 112                       |                    |               | Active       | Yes             |
|                        |      | Contact Name                |                           |                    | Secondary Cor | ntact Name   |                 |
|                        |      | Contact Title               |                           |                    | Secondary Co  | ontact Title |                 |
|                        |      | Contact Email Address       |                           |                    | Secondary Co  | ntact Email  |                 |
|                        |      | Phone Number                |                           |                    | Secondary Pho | ne Number    |                 |
|                        |      | Closed Out                  | No                        |                    | Secondary F   | ax Number    |                 |
|                        |      |                             | UPDATE PROGRAM INFO       | TRANSACTION HISTO  |               | HISTORY      |                 |

#### Breakdown of Application and Awarding Process

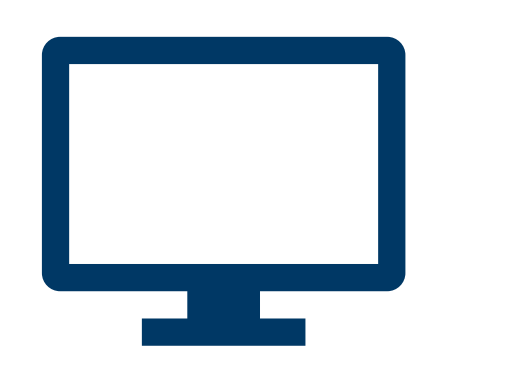

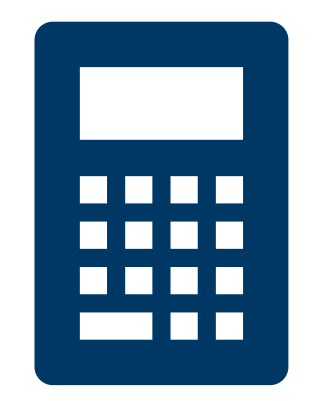

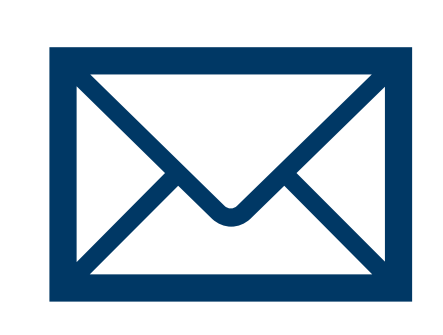

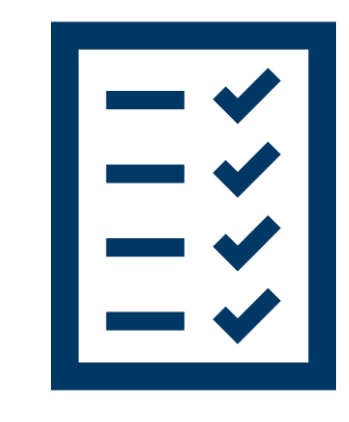

Student submit the online Student Teacher Grants application Financial Aid Office submit financial data for eligible students Office of Higher Education will award and notify students Financial Aid Office review and certify awarded students for disbursements

#### OFFICE OF HIGHER EDUCATION

MN Aid Programs 
 Online Applications Account Management 
 Document Management

#### **Online Applications**

#### Indian Scholarship

Minnesota Indian Scholarship Program provides postsecondary financial assistance to eligible Minnesota resident students who demonstrate financial need for an award.

✤ Indian Scholarship 2024-2025 Application

#### **Student Teacher Grants**

The Minnesota Student Teacher Grants provide postsecondary financial assistance to eligible students enrolled in Minnesota teacher preparation programs during one term in which the student is completing a required 12-week or more student teaching experience.

#### Students fill out the STG application on the MNAid student portal.

#### Submit Financial Data

- Financial data can be entered for students who meet the minimum eligibility requirements (*see slide #13*)
- **Do not submit** if the student has not completed the financial aid process at their institution for federal and state aid (*i.e. verification documents*)
- Exception: MN Dream Act for Graduates and non-Minnesota applicants only need their income verified

| MINNESOTA AID        |                  |                              |               |                                       |  |
|----------------------|------------------|------------------------------|---------------|---------------------------------------|--|
| N AID                | Home Submit Fina | ncial Data(Student Teacher G | rants) 🗙      |                                       |  |
| udent Teacher Grants |                  |                              | Student Tead  | cher Grants                           |  |
| ward Rules           |                  |                              | Submit Fina   | incial Data                           |  |
| chool Profile        |                  |                              |               |                                       |  |
| Payment History      |                  |                              | Academic Year | 2024-2025                             |  |
| Enter Application    | SSN              | Name 👻                       | Date Of Birth | Institution                           |  |
| ubmit Financial Data | xxx-xx-xxxx      | Test #1, Tenzin              |               | UNIVERSITY OF MINNESOTA - TWIN CITIES |  |
| ertification         | XXX-XX-XXXX      | Test #3, Cassidy             |               | UNIVERSITY OF MINNESOTA - TWIN CITIES |  |
| Quick View           |                  |                              |               |                                       |  |
|                      |                  |                              |               |                                       |  |
|                      |                  |                              |               |                                       |  |
|                      |                  |                              |               |                                       |  |
|                      |                  |                              |               |                                       |  |
|                      |                  |                              |               |                                       |  |
|                      |                  |                              |               |                                       |  |
|                      |                  |                              |               |                                       |  |
|                      |                  |                              |               |                                       |  |

#### Exception: MN Dream Act for Graduate and non-MN Students

- Dream Act student who is a Graduate or non-Minnesota resident will need to:
  - O Upload required document(s) for income verification
  - Notify OHE at
     <u>MNDreamAct.OHE@stat</u>
     <u>e.mn.us</u>
- Financial data can be submitted once income has been verified in MNAid

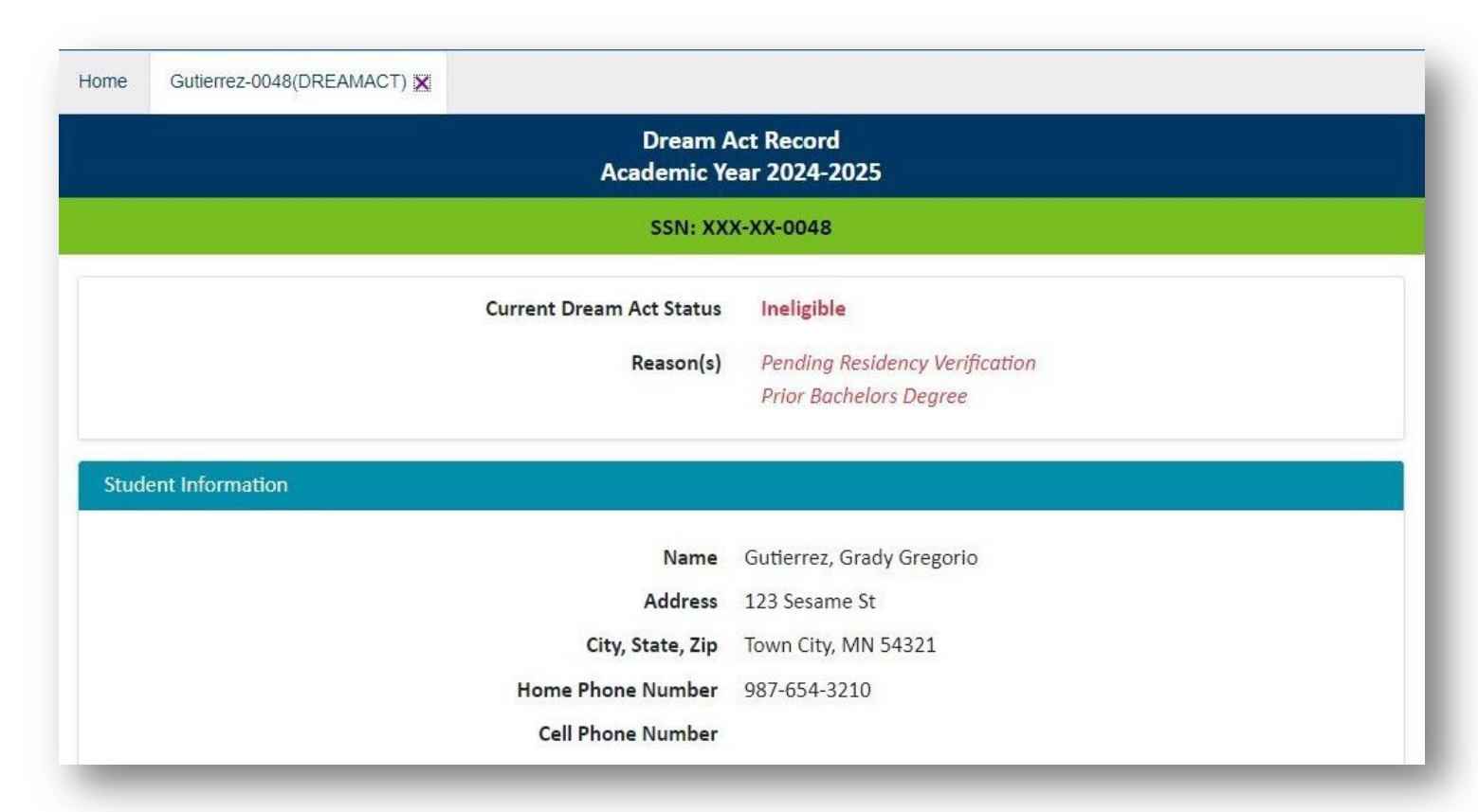

Example of Dream Act Graduate student whose income has been verified. The income verification will not be listed in reason.

#### Minimum Eligibility Requirements

- Completed a Free Application for Federal Student Aid (FAFSA) or MN Dream Act *and does not have any loan defaults*
- Enrolled in an approved Minnesota teacher preparation program that requires at least 12 weeks of student teaching for initial licensure
- Meet one or more of the following requirements:
  - $\odot$  Intend to teach in a designated rural school district in Minnesota
  - Intend to teach in an identified license shortage area
  - Belong to a racial or ethnic group underrepresented in the Minnesota teacher workforce

#### **Financial Data Form**

- Select the student on the financial data roster to open the first part of the form
- STG program that the student may be eligible for will be indicated at the top
- Teacher licensure field and school/district will carry over from the student application
  - Can be updated if it's incorrect or have changed

| Submit F<br>Student T<br>202                                                                                                    | nancial Data<br>eacher Grants<br>4-2025             |
|----------------------------------------------------------------------------------------------------|-----------------------------------------------------|
| Tenzi<br>XXX-                                                                                                    | n Test #1<br>XX-XXXX                                |
| Program                                                                                                    | USTG                                                |
| Student is a MN Resident                                                                                                    | ~                                                   |
| s the student eligible for financial aid (not on SAP suspension)?                                                                     | ~                                                   |
| Is the student in an eligible teacher preparation program<br>completing an eligible 12 week or longer student teaching<br>experience? | View PELSB approved MN teacher preparation programs |
| Teacher Licensure Field                                                                                                    | Elementary Education 🗸                              |
| School/District                                                                                                    | Brimhall Elementary/Roseville Area Schools          |
| CANCEL                                                                                                    | SAVE                                                |

#### Financial Data Form - cont'd

- Review and verify the following information as shown on the screenshot.
  - MN residency is not a requirement and only requested for reporting purposes.
  - Teacher licensure field must be an approved program at the institution (view link)
  - "TBD" can be entered in the School/District field but must be updated when confirmed

| Home | Submit Financial Data(Student Teacher Grants) $\mathbf X$                                     |                                               |                                     |                                                     |
|------|-----------------------------------------------------------------------------------------------|-----------------------------------------------|-------------------------------------|-----------------------------------------------------|
|      |                                                                                               | Submit Fin<br>Student Tea<br>2024-            | ancial Data<br>cher Grants<br>·2025 |                                                     |
|      |                                                                                               | Tenzin<br>XXX-XX                              | Test #1<br>K-XXXX                   |                                                     |
|      |                                                                                               | Program                                       | USTG                                |                                                     |
|      | Student is a                                                                                  | MN Resident                                   | ~                                   |                                                     |
| 1    | Is the student eligible for financial aid (not on SAP                                         | suspension)?                                  | ~                                   |                                                     |
|      | Is the student in an eligible teacher prepara<br>completing an eligible 12 week or longer stu | ation program<br>dent teaching<br>experience? | ~                                   | View PELSB approved MN teacher preparation programs |
|      | Teacher L                                                                                     | icensure Field                                | Elementary Education                | ~                                                   |
|      | s                                                                                             | chool/District                                | Brimhall Elementary/R               | oseville Area Schools                               |
|      |                                                                                               | CANCEL                                        | SAVE                                |                                                     |

#### Approved Teacher Programs by MN Institution

- Select the link provided on the financial data form to view the approved teacher preparation programs at eligible institutions.
- Find your institution and confirm if the indicated licensure field is listed for your institution.
- Save the list!

| College/University                       | Teacher Preparation Program       |
|------------------------------------------|-----------------------------------|
| Concordia University St. Paul            | Teachers of Music: Instrumental   |
| Concordia University St. Paul            | Teachers of Music: Vocal          |
| Concordia University St. Paul            | Visual Arts                       |
| Crown College                            | Communication Arts and Literature |
| Crown College                            | Elementary Education              |
| Crown College                            | Health                            |
| Crown College                            | Physical Education                |
| Crown College                            | Social Studies                    |
| Fond Du Lac Tribal and Community College | Elementary Education              |
| Gustavus Adolphus College                | Communication Arts and Literature |
| Gustavus Adolphus College                | Elementary Education              |
| Gustavus Adolphus College                | Health                            |
| Gustavus Adolphus College                | Mathematics                       |
| Gustavus Adolphus College                | Physical Education                |
| Gustavus Adolphus College                | Science: Chemistry                |
| Gustavus Adolphus College                | Science: Life Science             |
| Gustavus Adolphus College                | Science: Physics                  |
| Gustavus Adolphus College                | Social Studies                    |
| Gustavus Adolphus College                | Teachers of Music: Instrumental   |
| Gustavus Adolphus College                | Teachers of Music: Vocal          |

#### **Enter Financial Data**

- The second part of the financial data will populate below
- Teaching term will be specified, and
  - If incorrect date, it can be updated in the award rules
  - If incorrect term, it can be changed in the student's STG Record

| School/District                                                        | ementary/koseville Area Schööls |
|------------------------------------------------------------------------|---------------------------------|
|                                                                        | Fall<br>9/6/2024                |
| Degree Seeking                                                         | ~                               |
| Cost Of Attendance (COA)                                               | 0                               |
| Student Aid Index (SAI)                                                | 0                               |
| PELL Grant                                                             | 0                               |
| Minnesota State Grant                                                  | 0                               |
| Federal SEOG                                                           | 0                               |
| Tribal Scholarships/Grants                                             | 0                               |
| Other State/Federal Aid                                                | 0                               |
| Non-Institutional Awards (Outside Scholarships, 3rd Party Funds, etc.) | 0                               |
| Institutional Grants, Scholarships, and Waivers                        | 0                               |

CANCEL

SAVE

### Enter Financial Data – Cont'd

- Enter student's Degree, COA, SAI and awarded gift aid then Save.
- <u>Do not include</u> Federal or State Work Study, Federal VA Benefits, or student loans.
- After submission, changes to the financial data can be made in the student's STG Record.

|                                                                        | Fall<br>9/6/2024 |
|------------------------------------------------------------------------|------------------|
| Degree Seeking                                                         | ~                |
| Cost Of Attendance (COA)                                               | 0                |
| Student Aid Index (SAI)                                                | 0                |
| PELL Grant                                                             | 0                |
| Minnesota State Grant                                                  | 0                |
| Federal SEOG                                                           | 0                |
| Tribal Scholarships/Grants                                             | 0                |
| Other State/Federal Aid                                                | 0                |
| Non-Institutional Awards (Outside Scholarships, 3rd Party Funds, etc.) | 0                |
| Institutional Grants, Scholarships, and Waivers                        | 0                |

CANCEL

SAVE

#### SAI Impacts

- Treat negative SAIs as a zero in the STG calculation.
- If a student was packaged for two terms, enter the calculated SAI of the student teaching term
- If a student was packaged for only one term, enter the full "9-month" SAI or the SAI that you are using in your financial aid management system.
  - Keep in mind that some students may be graduating after their student teaching experience in the Fall so their financial aid may be impacted if awarded for two terms

### Financial Data Form will not Populate

- The 2<sup>nd</sup> part of the financial data form will <u>not</u> populate:
  - If the student is on SAP suspension
  - If student is not enrolled in an approved teacher preparation program or not student teaching
- Select save and the student's eligibility status will update accordingly
  - Ineligible email notifications will be sent out by OHE

| me | Submit Financial Data(Student Teacher Grants) × Submi Student                                                     | it Finan<br>It Teach | cial Data<br>ler Grants |                                                     |
|----|----------------------------------------------------------------------------------------------------|----------------------|-------------------------|-----------------------------------------------------|
|    | Te                                                                                                    | 2024-20              | 025<br>st #1            |                                                     |
|    | x                                                                                                    | xx-xx-)              | XXX                     |                                                     |
|    | Progr                                                                                                    | ram                  | USTG                    |                                                     |
|    | Student is a MN Resid                                                                                             | lent                 | Yes 🗸                   |                                                     |
|    | Is the student eligible for financial aid (not on SAP suspensio                                                   | on)?                 | No 🗸                    |                                                     |
|    | Is the student in an eligible teacher preparation progr<br>completing an eligible 12 week or longer student teach | ram                  | No 🗸                    | View PELSB approved MN teacher preparation programs |
|    | experien                                                                                                    | ice?                 |                         |                                                     |
|    | Teacher Licensure Fi                                                                                              | ield                 | Elementary Educa        | ation 🖌                                             |
|    | School/Dist                                                                                                    | trict                | Brimhall Elementa       | ary/Roseville Area Schools                          |
|    | CANCEL                                                                                                    |                      | SAVE                    |                                                     |

# Example of Ineligible Status

| Submit Financial Data(Student Teacher Grants) × #1-1745(STUE | DENTTEACHERGRANTS) X                       |
|--------------------------------------------------------------|--------------------------------------------|
| Student Teache<br>Academic Ye                                | er Grants Record<br>ear 2024-2025          |
| SSN: XX                                                      | K-XX-XXXX                                  |
|                                                              |                                            |
| Current STG Status                                           | Ineligible                                 |
| Reason(s)                                                    | Not Meeting Satisfactory Academic Progress |
|                                                              | Ineligible Teacher Preparation Program     |
|                                                              |                                            |

Example of STG status if student does not meet SAP requirements or not enrolled in approved program at institution or student teaching

# View Applicant: STG Record

- Enter the SSN or MNAid ID in quick view to pull up the student's STG Record
- STG Record will contain:
  - $\odot$  Application status
  - **o Student Information**
  - Application Information
  - $\odot$  Financial Data
  - Payment Information

| MN AID                          | Home #1-1745(STUDENTTEACHERGRANTS) X        |
|---------------------------------|---------------------------------------------|
| Student Teacher Grants          | Student Teacher Grants Record               |
| Quick View                      | Academic Year 2024-2025                     |
| SSN GO                          | SSN: XXX-XX-XXXX                            |
| MNAID ID GO                     | Current STG Status Eligible Pending Award   |
| Tenzin Test #1<br>SSN: XXX-XXXX | Student Information                         |
| - Existing Grants/Scholarships  |                                             |
| Transaction History             | Name Test #1, Tenzin                        |
| Payment History                 | Address                                     |
| FAFSA Data                      | City, State, Zip                            |
| No Questionnaire Data           | Home Phone Number                           |
| Document Management             | Cell Phone Number                           |
|                                 | Email Address diamee.xiong.yang@state.mn.us |
|                                 | Date Of Birth                               |
|                                 | Gender                                      |
|                                 | MN AID ID                                   |
|                                 | UPDATE STUDENT INFORMATION                  |
|                                 |                                             |

# STG Record: Application Information

- Application information will include:
  - Data entered by the applicant and the Financial Aid Office
  - STG program and award status
  - Application completion dates
  - $\odot$  SELF Default Holds

| Current Institution                    | 003969-00, UNIVERSITY OF<br>MINNESOTA - TWIN CITIES | Spring Institution                         | 003969-00, UNIVERSITY OF<br>MINNESOTA - TWIN CITIES |
|----------------------------------------|-----------------------------------------------------|--------------------------------------------|-----------------------------------------------------|
| Fall Institution                       | 003969-00, UNIVERSITY OF<br>MINNESOTA - TWIN CITIES | Summer2 Institution                        | 003969-00, UNIVERSITY OF<br>MINNESOTA - TWIN CITIES |
| STG Program                            | USTG                                                | Award Status                               | n/a                                                 |
| Student Teaching Term                  | Fall                                                | Application Date                           | 4/26/2024                                           |
| Hispanic or Latino                     | No                                                  | Application Complete Date                  | 4/26/2024                                           |
| Race                                   | Asian                                               | Teacher Licensure Field                    | Elementary Education                                |
| MN Residency<br>Meets SAP Requirements | Yes                                                 | School/District                            | Brimhall Elementary/Roseville<br>Area Schools       |
| Eligible for Teacher Prep<br>Program   | Yes                                                 | Intend to Teach in Rural District<br>in MN | No                                                  |
|                                        |                                                     | SELF Default Holds                         | n/a                                                 |

# STG Record: Update Application

- Select Update Application to make any changes and corrections to specific fields (as shown on the screenshot)
- When the student teaching placement has been confirmed, update the School/District field
- Make sure to enter or update financial data if:
  - Student teaching term was switched to another term
  - Student is no longer on SAP suspension

| Cu    | urrent Institution 00396<br>MINN | 9-00, UNIVERSITY OF<br>ESOTA - TWIN CITIES | Spring Institu                            | ution 003969-00, UNIVERS | CITIES         |  |
|-------|----------------------------------|--------------------------------------------|-------------------------------------------|--------------------------|----------------|--|
| L     | Jpdate Application In            | formation                                  |                                           | ×                        | ITY OF         |  |
|       | Academic Year 2024-2025          |                                            |                                           |                          |                |  |
| Stu   | SSN: XXX-XX-XXXX                 |                                            |                                           |                          |                |  |
|       | MN Residency                     | Yes                                        | <ul> <li>Student Teaching Term</li> </ul> | Fall 🗸                   |                |  |
|       | Meets SAP                        | Yes                                        | ✓ Hispanic or Latino                      | No                       | '<br>Roseville |  |
| Meet  | Requirements                     | Vor                                        | Race                                      | Asian 🗸                  |                |  |
| Eligi | Program                          |                                            | Teacher Licensure Field                   | Elementary Educatior 👻   |                |  |
|       |                                  |                                            | School/District                           | Brimhall Elementary/Ros  |                |  |
|       |                                  | CANCEL                                     | SAVE                                      |                          |                |  |
|       |                                  |                                            |                                           |                          |                |  |

### STG Record: Update Financial Data

- Financial data entered will be accessible
- Make direct updates if there are any changes to COA, SAI, or financial aid
- Will adjust remaining need and <u>may</u> adjust STG amount *if awarded*
- Can make updates prior to disbursement of funds to institutions

| nancial Data                                                           |           |
|------------------------------------------------------------------------|-----------|
|                                                                        |           |
|                                                                        | Fail      |
| Degree Seeking                                                         | Bachelors |
| Cost Of Attendance (COA)                                               | 16516     |
| Student Aid Index (SAI)                                                | 81        |
| PELL Grant                                                             | 3698      |
| Vinnesota State Grant                                                  | 2475      |
| Federal SEOG                                                           | 0         |
| Tribal Scholarships/Grants                                             | 0         |
| Other State/Federal Aid                                                | 0         |
| Non-Institutional Awards (Outside Scholarships, 3rd Party Funds, etc.) | 0         |
| nstitutional Grants, Scholarships, and Waivers                         | 2500      |
| Remaining Need (calculated)                                            | 7762      |

UPDATE FINANCIAL DATA

# Awarded & Ready to Certify

- Awarded students will be added to the certification roster
- Financial data can be viewed for each student in the roster but changes must be made in the student's STG Record
- Select "yes" to certify then save. *If any changes are needed afterwards, contact Program Administrator*

| ome                                            | Certifica         | tion(Student Teacher Gr | ants) ×<br>003969-UNI<br>2024 | VERSITY OF I | MINNESOTA - TW | /IN CITIES  |                       |
|------------------------------------------------|-------------------|-------------------------|-------------------------------|--------------|----------------|-------------|-----------------------|
|                                                |                   |                         |                               | Student Tea  | acher Grants   |             |                       |
|                                                |                   | Filter                  |                               |              |                | APPLY       | RESET                 |
|                                                | Certify           | Name <del>-</del>       | SSN                           | Program      | Financial Data | Award Amour | nt Additional Options |
| <ul> <li>Pe</li> <li>Ye</li> <li>No</li> </ul> | ending<br>es<br>o | Tenzin Test #1          | XXX-XX-XXXXX                  | USTG         | View           | \$7,500.00  |                       |
|                                                |                   |                         |                               | CANCEL       | SAVE           |             |                       |
|                                                |                   |                         |                               |              |                |             |                       |

#### Certification

- Certification will open at different times for each term (check award rules). The Certification roster can be generated beforehand in Reports
- When certifying, institutions must **review the accuracy of the financial data** entered for each recipient and make the necessary updates
- Any certified recipients with missing School/District information will be **declined**
- Do <u>not</u> certify a student for a payment period/term until the student is registered

**O Best practice: Certify a student after the add/drop deadline** 

• Financial Aid staff with administrator access level can certify.

#### Payments

• Financial Aid Office will receive a payment confirmation email when program funds are paid out/disbursed

• Disbursement of funds will began about 3-4 weeks after the start of each term

- Payment file will be available in the Payment History located in STG menu
- Payment rosters can be generated in MNAid through Reports and provided to business office if an invoice is needed
- Payments will be posted in the student's payment history in quick view and STG Record
- **Refunds will also be included** in the payment roster and payment history

#### Adjustments to Financial Data After Disbursement

After disbursement of funds, changes to financial data must be made in the student's payment history.

- If results in a refund, must be returned within 30 days
- If result in an increase of funds, OHE will review and notify Financial Aid Office if approved

| ustering independence of ant                                                                                                    | Home #1-174      | o(PaymentHistory) X                     |                                           |                       |                               |                     |                       |
|----------------------------------------------------------------------------------------------------|------------------|-----------------------------------------|-------------------------------------------|-----------------------|-------------------------------|---------------------|-----------------------|
| ndian Scholarship                                                                                                    |                  |                                         |                                           | Address               | 1119 44 12 AVE NE             |                     |                       |
|                                                                                                    |                  |                                         | City,S                                    | tate,Zip              | MINNEAPOLIS, MN 55421         |                     |                       |
| tudent Teacher Grants                                                                                                    |                  |                                         | Home Phone I                              | Vumber                | (612)224-0640                 |                     |                       |
| ystem Administration                                                                                                    |                  |                                         | Cell Phone I                              | Number                |                               |                     |                       |
| Quick View                                                                                                    |                  |                                         | Date                                      | of Birth              | 09/30/2002                    |                     |                       |
| SCN GO                                                                                                    |                  |                                         | Email                                     | Address               | diamee.xiong.yang@state.mn.us |                     |                       |
| 2514                                                                                                    |                  |                                         |                                           | Gender                | Male                          |                     |                       |
| MNAID ID GO                                                                                                    |                  |                                         | M                                         | NAid ID               | 6665203                       |                     |                       |
| Tenzin Test #1<br>SSN: XXX-XX-XXXX                                                                                                    |                  |                                         | UPDA                                      | ATE STUDEI            | NT INFORMATION                |                     |                       |
|                                                                                                    |                  |                                         |                                           |                       |                               |                     |                       |
| Existing Grants/Scholarships<br>State Grant 2024 - 2025                                                                                                 |                  |                                         | Aca                                       | demic Ye              | ar 2024 - 2025                |                     |                       |
| Existing Grants/Scholarships<br>State Grant 2024 - 2025<br>State Grant 2022 - 2023<br>State Grant 2021 - 2022                                           | Date             | Batch Number                            | Acar<br>Program                           | demic Ye              | ar 2024 - 2025<br>on          | Term                | Туре                  |
| Existing Grants/Scholarships<br>State Grant 2024 - 2025<br>State Grant 2022 - 2023<br>State Grant 2021 - 2022<br>STG 2024 - 2025<br>Transaction History | Date<br>2024/04/ | <b>Batch Number</b><br>/29 SW1202400001 | Acar<br>Program<br>Student Teacher Grants | Institutio<br>UNIVERS | ar 2024 - 2025                | <b>Term</b><br>Fall | <b>Type</b><br>Paymen |

Select the payment amount to access the adjustment form

#### Adjustment Form

- Make the changes and provide the reason why.
- Click on "calculate adjustment"- this will not SAVE the changes
- If the payment amount is affected, you will receive a message <u>before</u> you can save

\*Example shown is the result of a refund

|                                                                                                    | 0                                                                                                    |
|----------------------------------------------------------------------------------------------------|----------------------------------------------------------------------------------------------------|
| Other State/Federal Aid:                                                                                                    | 0                                                                                                    |
| Non-Institutional Awards (Outside Scholarships, 3rd Party Funds,<br>etc.):                                                                   | 0                                                                                                    |
| Institutional Grants, Scholarships, and Waivers:                                                                                             | 2500                                                                                                    |
| Reason:                                                                                                    | ~                                                                                                    |
| CALCULATE ADJUSTMENT                                                                                                    | CANCEL                                                                                                    |
|                                                                                                    |                                                                                                    |
| The new payment is \$5262 resulting in a \$<br>School                                                                                        | UNIVERSITY OF MINNESOTA - TWIN CITIES                                                                       |
| The new payment is \$5262 resulting in a \$<br>School<br>Program                                                                             | -2238 adjustment. Click SAVE to continue<br>UNIVERSITY OF MINNESOTA - TWIN CITIES<br>Student Teacher Grants |
| The new payment is \$5262 resulting in a \$<br>School<br>Program<br>Degree Seeking:                                                          | UNIVERSITY OF MINNESOTA - TWIN CITIES Student Teacher Grants Bachelors                                      |
| The new payment is \$5262 resulting in a \$<br>School<br>Program<br>Degree Seeking:<br>Cost Of Attendance (COA):                             | UNIVERSITY OF MINNESOTA - TWIN CITIES Student Teacher Grants Bachelors                                      |
| The new payment is \$5262 resulting in a \$<br>School<br>Program<br>Degree Seeking:<br>Cost Of Attendance (COA):<br>Student Aid Index (SAI): | UNIVERSITY OF MINNESOTA - TWIN CITIES Student Teacher Grants Bachelors 16516 81                             |

#### **Refund Process**

- Financial Aid Office must fill out the OHE Refund Return Form for any grant refunds
  - Now available as a fillable online form that will generate a pdf copy to provide to the business office
  - Must enter recipient's information, the STG program (STSA or USTG), refund amount, aid year, and the reason for the refund
  - Refund form is located at <u>Campus Financial Aid Administrator Resources</u> (state.mn.us)
- Once OHE receives the refund check, it will be documented in MNAid and available to view in both the payment history and roster

#### How do you know who applied?

- Go to Search to pull up all STG applicants
  - Can filter search by eligibility status or payment status
- Generate Student Data Report which will include:
  - $\circ~$  Applicant's information
  - Student teaching details
  - $\,\circ\,$  Eligibility status
  - $\,\circ\,$  Application date
  - Payment amount

| OFFICE OF<br>HIGHER EDUCATI | ION                        | Hi, Admin I                    |
|-----------------------------|----------------------------|--------------------------------|
| MN AID                      | Home Search X              |                                |
| Search                      | SSN First 5                |                                |
| Reports                     | SSN Last 4                 |                                |
| File Requests               |                            |                                |
| Send Email                  | Phone Number               |                                |
| Неір                        | Email Address              |                                |
| Student Teacher Grants      | Additional Search Criteria |                                |
| Quick View                  | Academic Year              | 2024-2025 🗸                    |
|                             | Aid Program                | Student Teacher Grants 👻       |
|                             | Search Type                | ~                              |
|                             | Sort Criteria              |                                |
|                             | Sort By                    |                                |
|                             |                            | SUBMIT CRITERIA RESET CRITERIA |
|                             |                            |                                |

#### Resources & Tools

- Student Teacher Grants websites are updated! (there are two sites)
  - <u>Minnesota Student Teacher Grants (state.mn.us)</u> Program details, eligibility requirements, and access to the application
  - <u>Student Teacher Grants Programs (state.mn.us)</u> 24-25 STG Manual and training materials
- What's coming soon?
  - $\odot$  Student and School FAQ Sheet
  - $\odot$  One Pager Fact Sheet
  - How-to Guides (i.e. application, certification, and search instructions)

Contact Information: Diamee Xiong Yang diamee.xiong.yang@state.mn.us (651) 355-0603

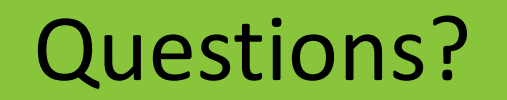

# THANK YOU!